# Britannica ACADEMIC

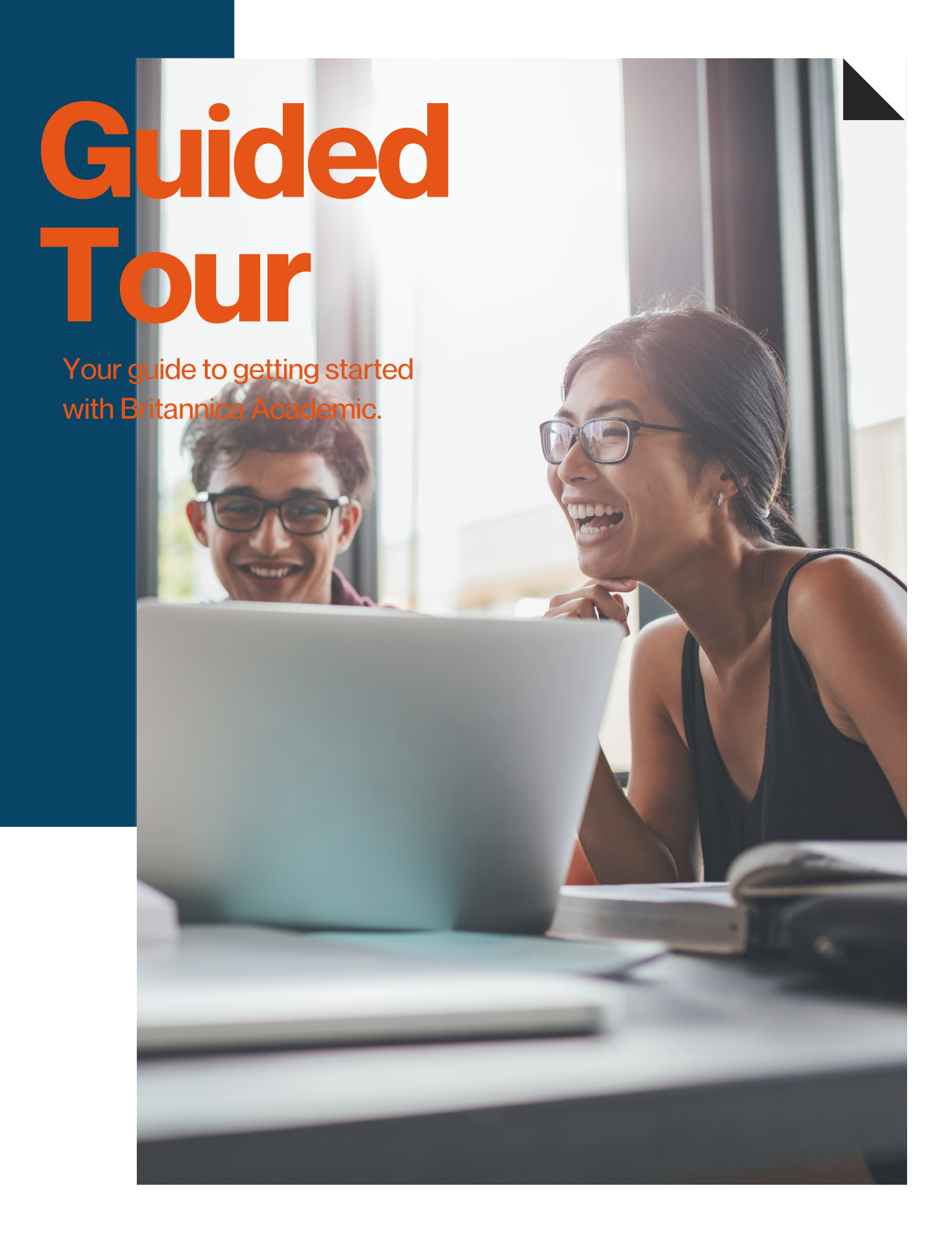

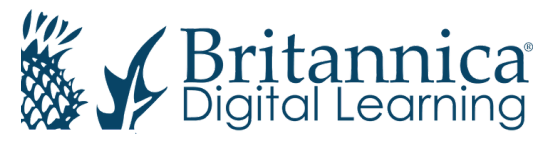

# PG 04 Welcome

Introduction to Britannica Academic

# PG 05 - 06 Home Page

Features of the Academic Home Page

# PG 07 Browse Articles & Media

Explore the Contents on Britannica Academic

# PG 08 Biography Browse

Browse Biographies of Famous People

# **PG 09 World Atlas**

Explore Statistics and Related Content for Countries Around the World

# **PG 10 Compare Countries**

Discover the Similarities and Differences between any Two Countries

# **PG 11 Features of an Article**

Features and Tools within an Article

# PG 12 Media Tools: Images & Videos

Features and Tools within an Image or Video

# PG 13 Article Contributors

Verify the Source using the Article Contributors Button

# **PG 14 Research Tools**

Search Britannica's Extensive Content by Key Word/Phrase

# PG 15 Advanced Searching

Learn How to Refine Your Search Results

# **PG 16 Citation Tool**

Learn How to Cite an Article

# PG 17 My Research: Create an Account

Create a My Research Account to Save your Favourite Britannoia Content

# PG 18 My Research: Organisation

Favourite, Organise, Tag and Share Britannica Content

# PG 19 English as a Second Language

Tools for Students Learning English as a Second Language or Dialect.

PG 20 Notes

Notes Page

# PG 21 Contact Us

Our Contact Details

# Welcome

academic.eb.com

| Britannica ACADEMIC |                                                                                                    |                                                                                                |                                                                                        |                                                                                                    | Your Britannica Resources - Help | 🚢 My Research 👻 |
|---------------------|----------------------------------------------------------------------------------------------------|------------------------------------------------------------------------------------------------|----------------------------------------------------------------------------------------|----------------------------------------------------------------------------------------------------|----------------------------------|-----------------|
|                     | Search Br<br>Search article<br>• Articles                                                                       | itannica Academic<br>, academic resources, and more.<br>• Videos • Primary Sources<br>Advanced | ● journals/Periodicals<br>Search ♥                                                     | a                                                                                                    |                                  |                 |
| Exp                 | Iore Britannica Academ                                                                                          | ic<br>images a                                                                                 | ND VIDEOS                                                                              | BIOGRAPHIES                                                                                                    |                                  |                 |
| My<br>Sill<br>Re    | y Research<br>Favorites<br>Save articles, media, and others<br>  & Sign In required.<br>essearch Tools          | ources for quick access later.                                                                 | Resource Packs Order favorities and add no organized.   & Sign in requ                 | ites to keep your research<br>ired.                                                                                                    |                                  |                 |
|                     | World Atlas<br>Search thousands of maps, flags,<br>articles, and statistics in this<br>interactive World Atlas. | A unique geogra<br>you quick facts o<br>or territories side                                    | untries I C O<br>phy tool that gives O<br>n eny two countries th<br>oby-side. di<br>av | riginal Sources<br>riginal Sources is a compilation of<br>ousands of primary source<br>ocuments, complete books, and<br>uthentic images. |                                  |                 |
| Fea                 | tured EBSCO Journals a                                                                                          | nd Periodicals                                                                                 | Newsweek                                                                               | 9 <sub>0</sub>                                                                                                    |                                  |                 |
| Bu<br>(Sea          | inetin of the World Health<br>Organization<br>rch all journals and periodicals                                  | PLOS BIOlOgy                                                                                   | NewSweek                                                                               | And maily more                                                                                                    |                                  |                 |

# Welcome to Britannica Academic

Britannica Academic provides all the essentials for conducting thorough, interdisciplinary research. With contributions from Nobel laureates, historians, curators, professors and other notable experts across a diverse range of subjects, Britannica Academic provide trusted information with balanced, global perspectives and insights that users will not find anywhere else. Enjoy easy access to a rich collection of media and articles from the respected Encyclopædia Britannica and Merriam-Webster's Collegiate Dictionary, as well as many other research tools.

# **Home Page**

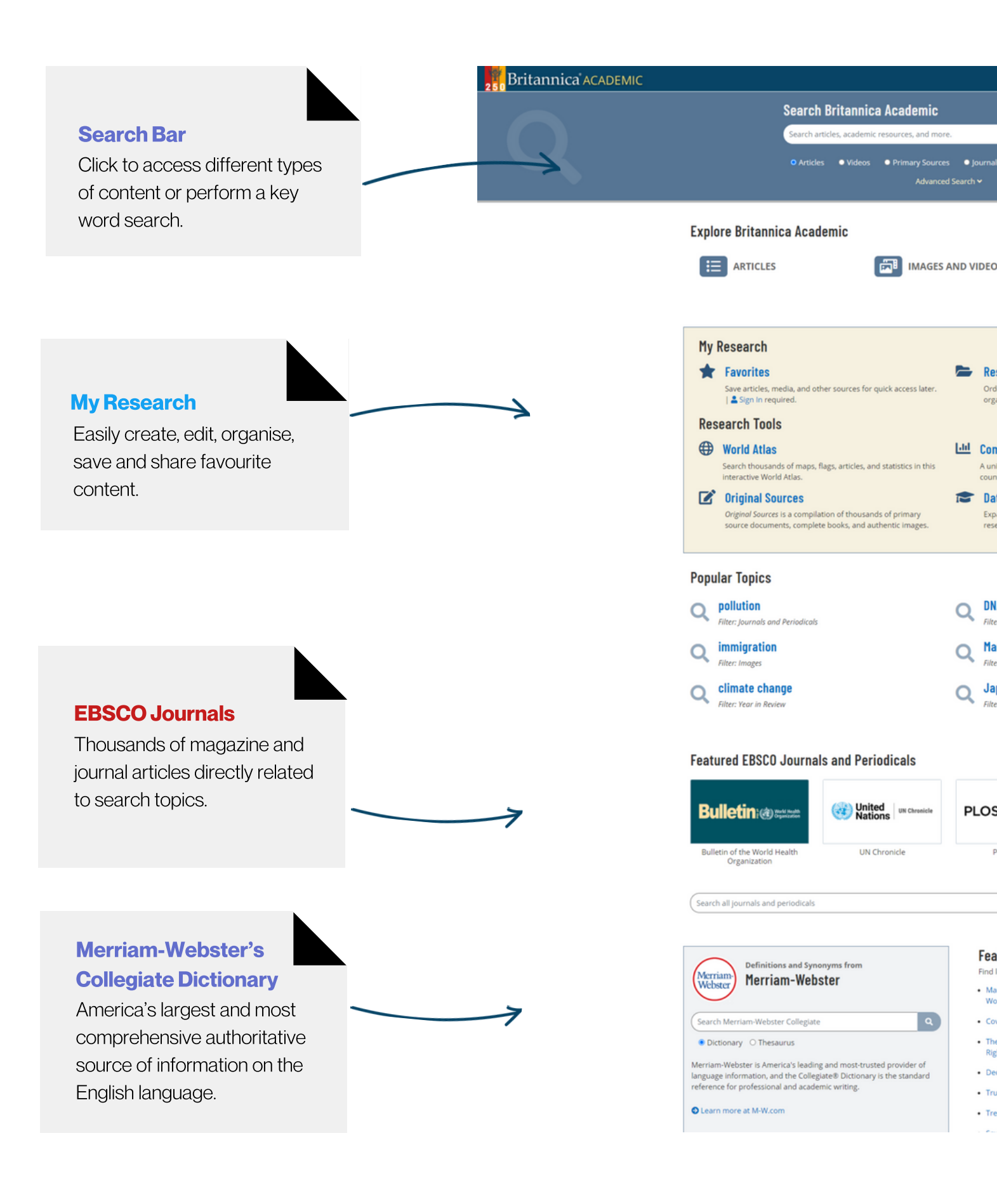

|                                                                                     | Your Britannica Resources 🔹 Help 🔰 My Research 👻                                                                                                    |                                                                                                    |                                                                                                    |
|-------------------------------------------------------------------------------------|----------------------------------------------------------------------------------------------------|----------------------------------------------------------------------------------------------------|----------------------------------------------------------------------------------------------------|
|                                                                                     |                                                                                                    |                                                                                                    |                                                                                                    |
| ٩                                                                                   |                                                                                                    | Accessing Content                                                                                                    |                                                                                                    |
| Journals/Periodicals                                                                |                                                                                                    | Browse content by cate                                                                                                    | gory                                                                                                    |
|                                                                                     |                                                                                                    | using Article, Media and                                                                                                    |                                                                                                    |
|                                                                                     |                                                                                                    | Biography Browse.                                                                                                    |                                                                                                    |
|                                                                                     |                                                                                                    |                                                                                                    |                                                                                                    |
|                                                                                     | K                                                                                                    |                                                                                                    |                                                                                                    |
| BIOGRAPHIES                                                                         |                                                                                                    |                                                                                                    |                                                                                                    |
|                                                                                     |                                                                                                    |                                                                                                    |                                                                                                    |
|                                                                                     |                                                                                                    |                                                                                                    |                                                                                                    |
| Resource Packs                                                                      |                                                                                                    | Geographical                                                                                                    | -                                                                                                    |
| Order favorites and add notes to keep your research                                 |                                                                                                    | Besearch Tools                                                                                                    |                                                                                                    |
| organizeo. 1 🛎 sign in requireo.                                                    |                                                                                                    |                                                                                                    |                                                                                                    |
| 1.0                                                                                 |                                                                                                    | World Atlas lets you exp                                                                                                    | lore                                                                                                    |
| Compare Countries     A unique geography tool that gives you quick facts on any two |                                                                                                    | statistics and related co                                                                                                    | ntent                                                                                                    |
| countries or territories side-by-side.                                              |                                                                                                    | for countries around the                                                                                                    | world                                                                                                    |
|                                                                                     | <ul> <li>Journals/Periodicals rch v </li> <li>VIDEOS EVIDEOS BIOGRAPHIES BIOGRAPHIES Order favorites and add notes to keep your research organized.   a Sign in required. </li> <li>Compare Countries A unique geography tool that gives you quick facts on any two countries or territories side-by-side.</li></ul> | VIDEOS         Resource Packs         Order favorites and add notes to keep your research organized. ] ■ Sign in required.         Market Compare Countries         Aurique geography tool that gives you quick facts on any two contries or territories side-by-side. | Your Bitlannick Resources • Help ↓ My Research •         ● journal/Periodicals         • journal/Periodicals         • yources         • proces         • Resource Packs         Order Sources • Help ↓ My Research •         • Proces         • Resource Packs         • Order Sources • Help ↓ My Research •         • Proces         • Resource Packs         • Order Sources • Help ↓ My Research •         • Major peopraphy tool that so the your research •         • Compare Countries         • Autopace peopraphy tool that so on any two contrines or territories side-byside. |

Database Resources

#### **Featured Primary Sources**

Find letters, speeches, and other primary source materials.

Expand your inquiry with a curated list of top academic research sites.

- Mary Wollstonecraft's Vindication on the Rights of Woman
- Covenant of the League of Nations
- The United Nations' Universal Declaration of Human Rights
- Declaration of Rights for Women
- Truman Doctrine
- Treaty of Westphalia
- Sayings of Confucius

#### News From BBC News

- Covid-19: PM to unveil 'cautious' plan to lift England's lockdown
- United Airlines grounds planes after engine failure
- More than half of UK employers planning to recruit staff
- Fly-tipping: Licensing system failing to stop dumping, Panorama finds
- · 'They wanted to jail a banker I was that banker'

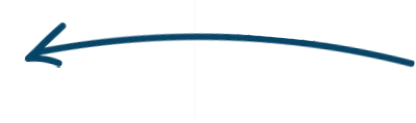

Countries.

Access digital transcripts of Primary Source materials such as letters and speeches.

#### **News**

Stay updated with global headlines with daily News Feeds from BBC News and other major media outlets.

**Primary Sources** 

Discover the similarities and

differences between any two countries using Compare

# **Browse Articles & Media**

Britannica ACADEMIC

SEARCH Q Help 🔒 My Research 👻

# **Article Browse**

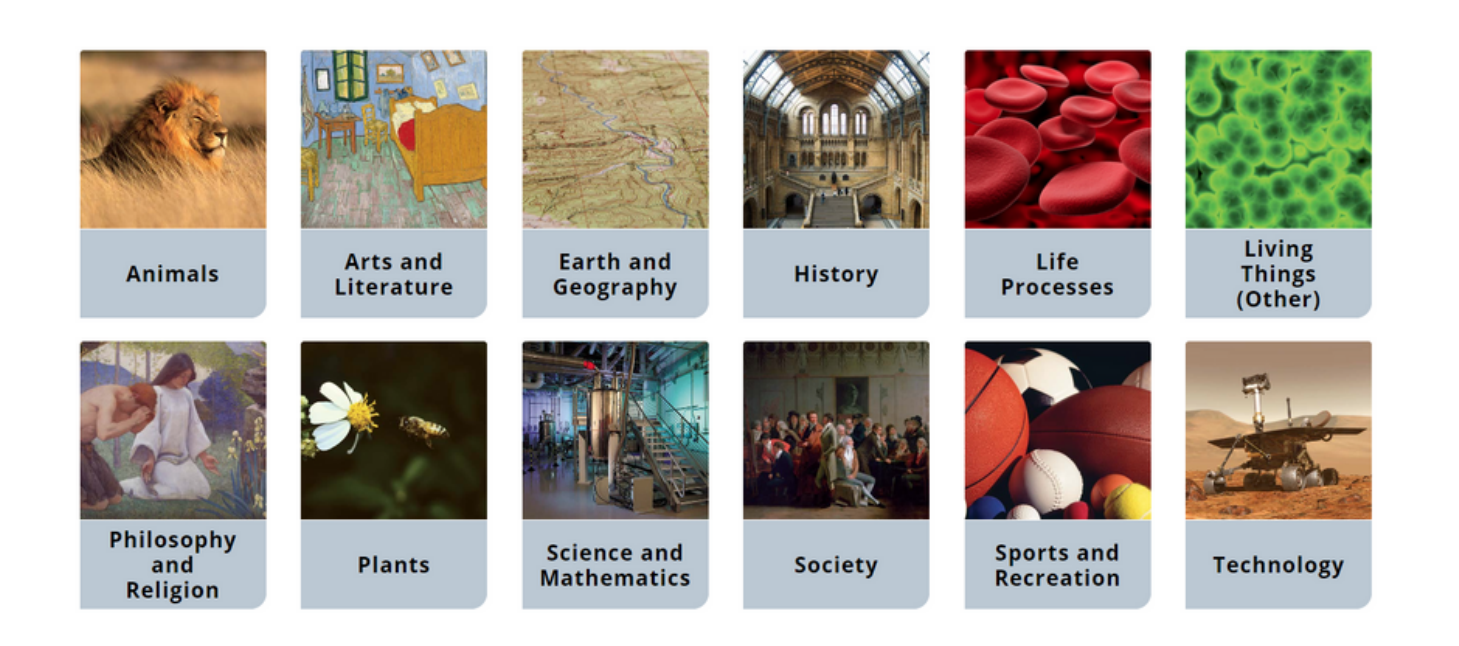

Click on **Article Browse** or **Media Browse** from the Homepage to delve into the contents of Britannica Academic by topic and subtopics.

# **Biography Browse**

#### Britannica ACADEMIC

# **Biography Browse**

#### ERA

Click to select an era...

#### NATIONAL/CULTURAL ASSOCIATION

Click to select an association ...

#### KNOWN FOR

Click to select an activity ...

#### GENDER

□ male

female

Clear All Filters

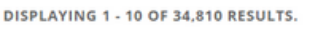

#### Aakjær, Jeppe

(born Sept. 10, 1866, Aakjær, Den.—died April 22, 1930, Jenle), poet and novelist, leading exponent of Danish regional literature and of the literature of social

Aaliyah

American rhythm and blues singer and actress (born Jan. 16, 1979, Brooklyn, N.Y.-died Aug. 25, 2001, Abaco Islands, The Bahamas), , was considered on the verge of

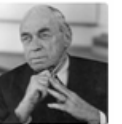

#### Aalto, Alvar

(born Feb. 3, 1898, Kuortane, Fin., Russian Empire-died May 11, 1976, Helsinki, Fin.), Finnish architect, city planner, and furniture designer whose international reputation

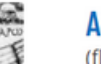

#### Aaron

(flourished 14th century bce), the traditional founder and head of the Israelite priesthood, who, with his brother Moses, led the Israelites out of Egypt. The figure of Aaron

### Aaron ben Elijah

(born 1328/30, Nicomedia, Ottoman Empire [modern İzmit, Turkey]-died 1369), theologian of Constantinople (now Istanbul), the only scholar to seek a philosophical basis for

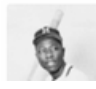

#### Aaron, Hank

(born February 5, 1934, Mobile, Alabama, U.S.-died January 22, 2021, Atlanta, Georgia),

Click on **Biographies** to search and browse Britannica's collection of biographies by gender, era, cultural association and field of expertise using Explore Biographies.

SEARCH **Q** Help 🔒 My Research 👻

# **World Atlas**

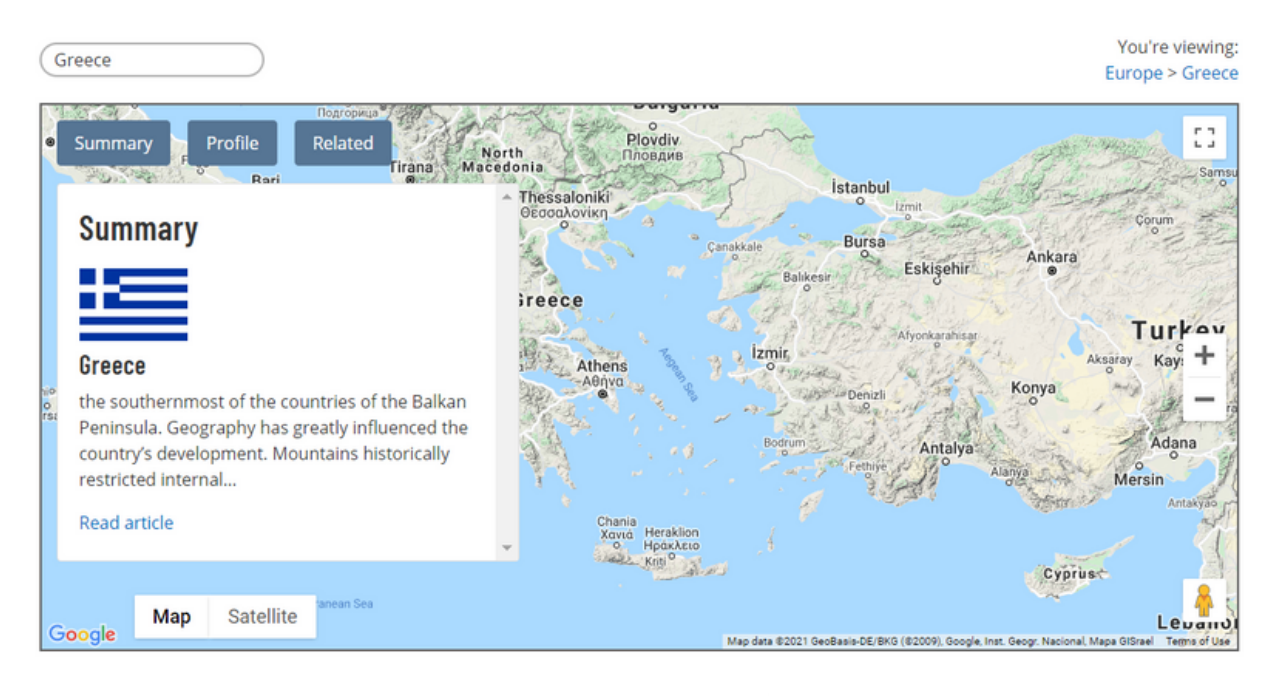

### Profile

| Official name:         | Ellinikí Dhimokratía<br>(Hellenic Republic)                                                    |
|------------------------|------------------------------------------------------------------------------------------------|
| Form of<br>government: | unitary multiparty<br>republic with one<br>legislative house<br>(Hellenic Parliament<br>[300]) |

#### Articles

TOP 3 RESULTS. 221 MORE RESULTS IN GREECE.

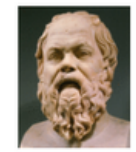

#### Socrates (born c. 470 bce, Athens [Greece] —died 399 bce, Athens), ancient Greek philosopher whose way of

life, character, and thought exerted a profound influence on Western...

Aristotle

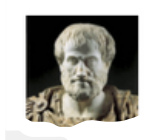

(born 384 bce, Stagira, Chalcidice, Greece—died 322, Chalcis,

World Atlas is a geographical tool that lets you explore statistics and related content for countries around the world. Use the **Search Box** to research any country or region of interest.

Click on **Summary** to access the country article. Click on **Profile** to find current statistical information. Click on **Related** to locate other recommended Britannica content.

# **Compare Countries**

|                                                           | Australia                                                                             |                                           |                                                                                                    | •                                                                 | Canada                                                              |                                                              |                                                                             |                                                        |
|-----------------------------------------------------------|---------------------------------------------------------------------------------------|-------------------------------------------|----------------------------------------------------------------------------------------------------|-------------------------------------------------------------------|---------------------------------------------------------------------|--------------------------------------------------------------|-----------------------------------------------------------------------------|--------------------------------------------------------|
| Official name(s):                                         | Commonwealth of Australi                                                              | a                                         |                                                                                                    | Canada                                                            |                                                                     |                                                              |                                                                             |                                                        |
| Form of government:                                       | federal parliamentary state<br>monarchy) with two legisla<br>Representatives [150])   | e (formally a<br>tive houses              | a constitutional<br>5 (Senate [76]; House of                                                          | federal mu<br>legislative<br>Commons                              | ultiparty parliamen<br>houses (Senate [10<br>[338])                 | tary state with to<br>05 <sup>1,2</sup> ]; House of          | NO                                                                          |                                                        |
| Executive Branch:                                         | (Head of state) British Mon<br>represented by Governor-C<br>(Head of government) Prim | arch: Quee<br>Seneral: Da<br>le Minister: | n Elizabeth II,<br>vid Hurley<br>Scott Morrison                                                       | (Head of s<br>Elizabeth I<br>Julie Payet<br>(Head of g<br>Trudeau | tate) Queen of Can<br>I, represented by C<br>te<br>overnment) Prime | ada (British Mor<br>Sovernor-Genera<br>Minister: Justin      | narch):<br>al:                                                              |                                                        |
| Capital(s):                                               | Canberra                                                                              |                                           |                                                                                                    | Ottawa                                                            |                                                                     |                                                              |                                                                             |                                                        |
| Language:                                                 | none <sup>1</sup> (off                                                                | Com                                       | are Countries                                                                                         |                                                                   |                                                                     |                                                              |                                                                             |                                                        |
| Religion:                                                 | none (o                                                                               | oomp                                      |                                                                                                    |                                                                   |                                                                     |                                                              |                                                                             |                                                        |
| Monetary unit(s):                                         | Australi                                                                              | STATS                                     | ARTICLES & MEDIA                                                                                      |                                                                   |                                                                     |                                                              |                                                                             |                                                        |
| Population:                                               | (2019 e:                                                                              |                                           |                                                                                                    | Australia                                                         | 9                                                                   | •                                                            | Canada                                                                      |                                                        |
| Area:                                                     | 2,968,40<br>7,688,12                                                                  |                                           | Australia                                                                                             |                                                                   |                                                                     | Car                                                          | nada                                                                        |                                                        |
| Urban-rural<br>population:                                | Urban: (<br>Rural: (2                                                                 | Article:                                  | the smallest continent and one<br>lying between the Pacific and In<br>Hemisphere. Australia's capital | of the largest of<br>dian oceans in t<br>is Canberra,             | ountries on Earth,<br>the Southern                                  | second largest cou<br>occupying roughly<br>North America. De | ntry in the world in ar<br>the northern two-fifth<br>spite Canada's great s | ea (after Russia),<br>is of the continer<br>ize, it is |
| Life expectancy at<br>birth:                              | Male: (2<br>Female:                                                                   | Images:                                   |                                                                                                    |                                                                   | Full Article                                                        |                                                              |                                                                             | Full A                                                 |
| Literacy: percentage<br>of population age 15<br>and over: | Male: n<br>Female:                                                                    |                                           |                                                                                                    |                                                                   | 140 AU                                                              | *                                                            |                                                                             |                                                        |
| GNI per capita (U.S.\$):                                  | (2017) 5                                                                              |                                           |                                                                                                    | and the second                                                    | 1 des                                                               | - 27                                                         |                                                                             |                                                        |
|                                                           |                                                                                       |                                           |                                                                                                    |                                                                   | More Images                                                         |                                                              |                                                                             | More Im                                                |
|                                                           |                                                                                       | Videos:                                   | 0                                                                                                    | 0                                                                 | 0                                                                   |                                                              | O                                                                           |                                                        |

Discover the similarities and differences between any two countries using the **Compare Countries** tool. Select the **Stats** tab to find current statistical information. The **Articles and Media** tab lets you access the country article as well as related images and videos.

More Videos

More Videos

# **Features of an Article**

# Share and Favourite

Click the Share icon to share to Google Classroom, Google Drive, Microsoft Teams or email. Add the resource to My Research using the Favourite Star.

## Generate Citation

Generate a citation for the resource in four different styles, MLA, APA, Harvard or Chicago Manual of Style.

# Read Aloud

Hear the article read aloud to you using the Text to Speech tool.

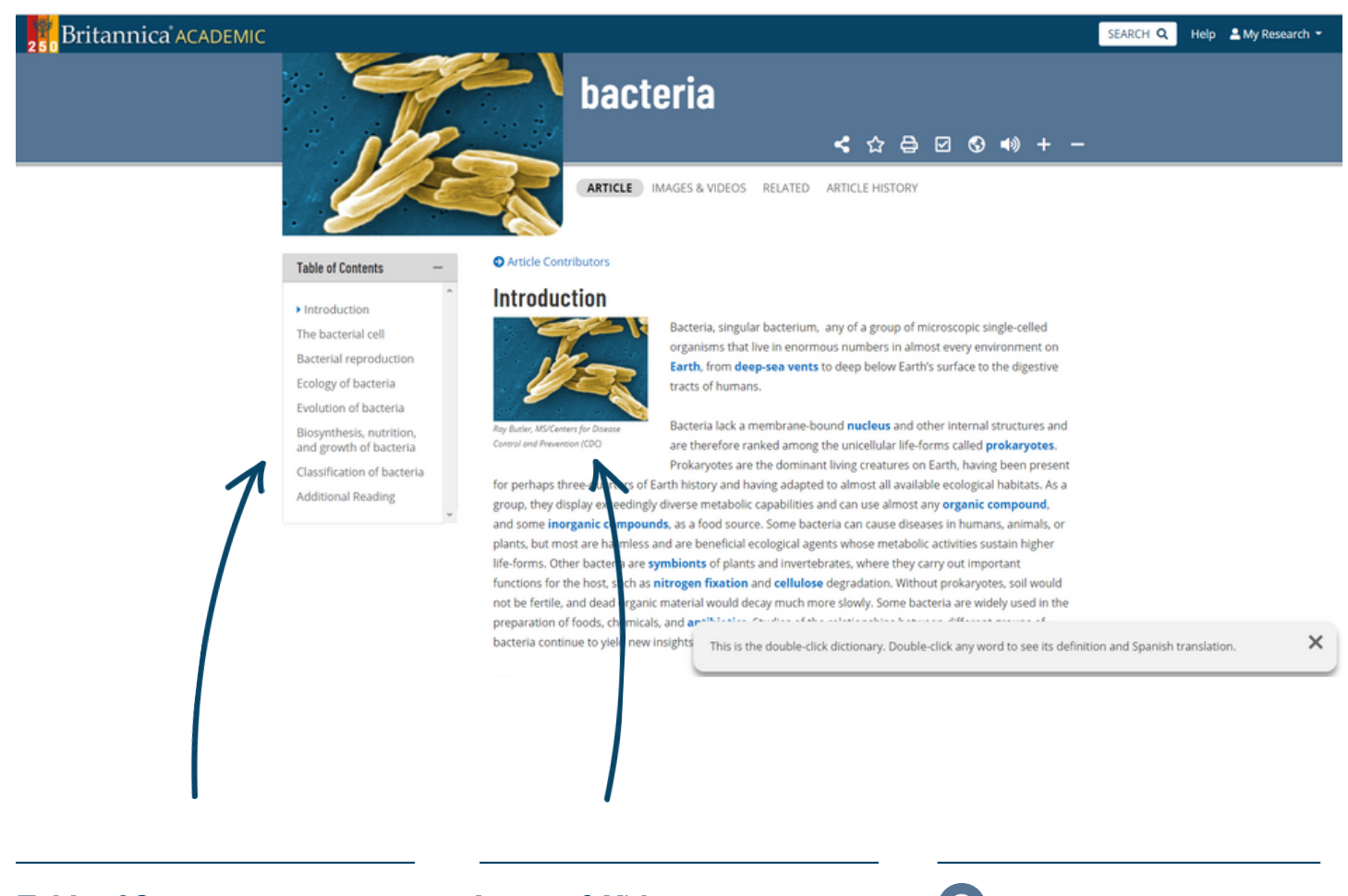

### **Table of Contents**

Jump to any part of an article by clicking on a sub topic link in the Table of Contents.

#### **Images & Videos**

Clicking on any image or video in an article will open it up in an overlay window.

# S Translate Article

Click the globe icon to translate the article into over 100 languages.

# Media Tools: Images & Videos

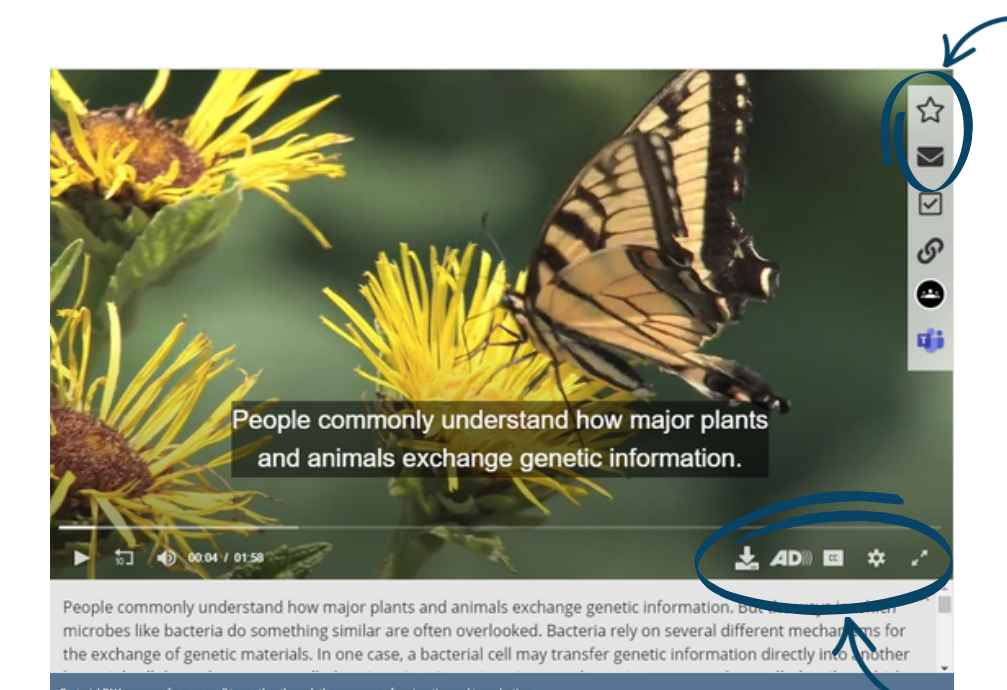

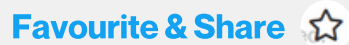

Click the star to save to My Research. You can also share media using Email.

### Generate Citation

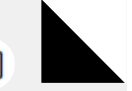

Click to generate a citation for the media.

## **Media Player Tools**

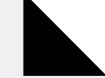

Select to play a video with Closed Captions (CC) or in full screen.

## Print or Download \, 🖶

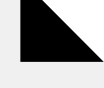

Click the printer icon to print images. You can also download a video.

## Copy Link 🔗

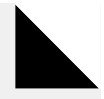

Click to copy media URL.

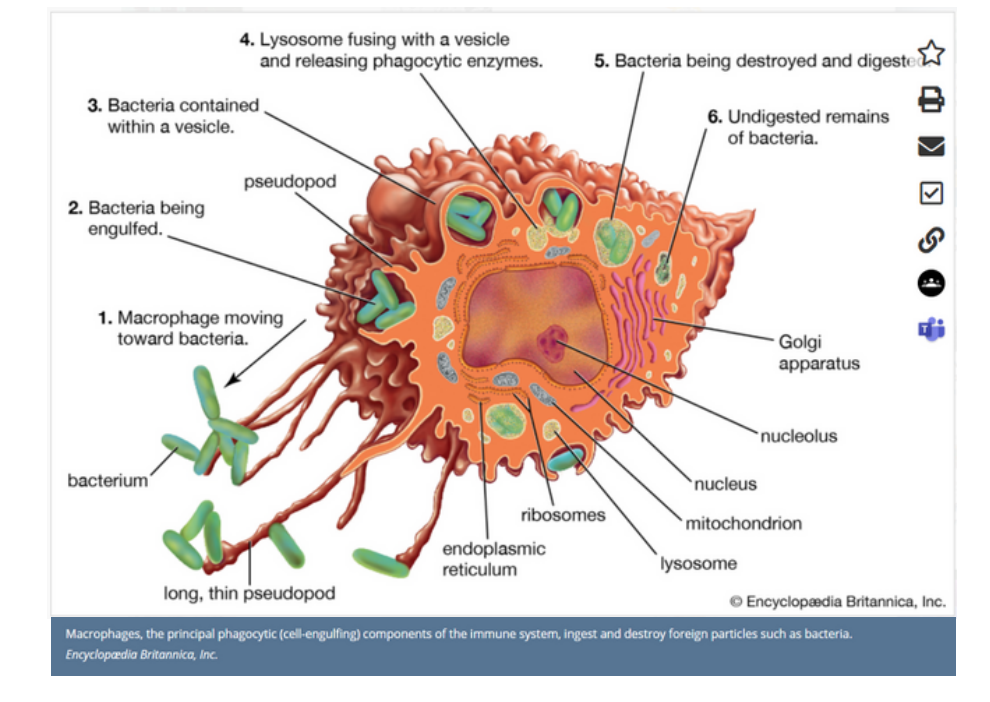

# **Article Contributors**

# Britannica ACADEMIC bacteria

#### SEARCH Q Help A My Research -

### Table of Contents

Introduction

The bacterial cell

Bacterial reproduction

Ecology of bacteria

Evolution of bacteria

Biosynthesis, nutrition, and growth of bacteria

Classification of bacteria

Additional Reading

(2015); and Lucy Shapiro and Richard Losick (eds.), Cell Biology of Bacteria (2011).

Thomas D. Brock, *The Emergence of Bacterial Genetics* (1990), describes the historical development of bacterial genetics and molecular biology. Additional coverage of the molecular and genetic features of bacteria is found in Larry Snyder et al., *Molecular Genetics of Bacteria*, 4th ed. (2013). Clive Edwards (ed.), *Microbiology of Extreme Environments* (1990); and Charles Gerday and Nicolas Glansdorff (eds.), *Physiology and Biochemistry of Extremophiles* (2007), are detailed explorations of microorganisms that live in extreme environments.

<

☆ 🖨 🗹 🔇 🕬

Bacteria in the human body and their role in human health and disease are discussed in Julian Marchesi (ed.), The Human Microbiota and Microbiome (2014).

Robert J. Kadner

EB Editors

#### **Article Contributors**

Robert J. Kadner - Professor of Microbiology, School of Medicine, University of Virginia, Charlottesville. Coauthor of *Essentials of Medical Microbiology*.

Kara Rogers - Kara Rogers is the senior editor of biomedical sciences at Encyclopædia Britannica, where she oversees a range of content from medicine and genetics to microorganisms. She joined Britannica in 2006 and has been a member of the National Association of Science Writers since 2009.

To verify the source, click to see a list of **Article Contributors** and a brief abstract about their accreditations in the subject matter. Scroll to the end of an article to see suggestions for **Additional Reading** and references to help further your research.

# **Research Tools**

## Britannica ACADEMIC

**Search Britannica Academic** 

virus

🖗 Full search

View all results for virus in Articles

# You searched for "virus"

DISPLAYING 1 - 10 OF 579 RESULTS.

ARTICLES IMAGES VIDEOS MORE

### virus (biology) 🎂

virus | infectious agent of small size and simple composition that can multiply only in living cells of an a ...

### Epstein-Barr virus (pathology) 🎂

Epstein-Barr virus (EBV) | virus of the Herpesviridae family that is the major cause of acute infectious n characterized by ...

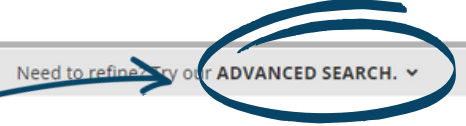

### **Advanced Search**

**Keywords or Phrases** 

Type keywords or phrases

into the search box, e.g.

"virus" to begin a search.

Use the menu at the top to filter results by content type,

such as Articles, Images,

Journals/Periodicals, Primary

Sources/E-books or Year in

Videos, Dictionary,

Review.

**Filter Results** 

Select from the search results or refine your search using Advanced Search.

#### infectious disease 🕁

Viruses | Viruses are not, strictly speaking, living organisms. Instead, they are nucleic acid fragments p

#### computer virus 🕁

computer virus | a portion of a program code that has been designed to furtively copy itself into other created ...

#### IMAGES RELATED TO THIS SEARCH:

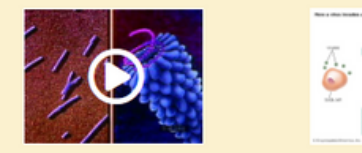

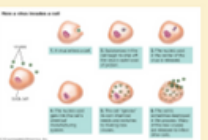

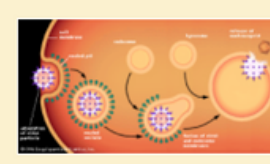

# **Advanced Search**

| Britannica AC | ADEMIC                                                                                 |                                                                                        |                                                                                    |                                                                                    | SEARCH <b>Q</b> | Help 💄 My R | esearch 👻 |
|---------------|----------------------------------------------------------------------------------------|----------------------------------------------------------------------------------------|------------------------------------------------------------------------------------|------------------------------------------------------------------------------------|-----------------|-------------|-----------|
|               | You searched for "<br>DISPLAYING 1 - 11 OF 11 RESULTS.                                 | virus"                                                                                 |                                                                                    |                                                                                    |                 |             |           |
|               | ARTICLES IMAGES VIDEOS M                                                               | DRE                                                                                    |                                                                                    |                                                                                    |                 |             |           |
|               | Need to refine? Try our <b>ADVANCED SI</b><br>With <b>all</b> the words                | EARCH. Y                                                                               | With the exact phrase                                                              |                                                                                    |                 |             |           |
|               | With <b>any</b> of these words                                                         |                                                                                        | Without these words                                                                |                                                                                    |                 |             |           |
|               | With these words <b>near</b> each other                                                |                                                                                        |                                                                                    |                                                                                    |                 |             |           |
|               |                                                                                        | Q Apply Adv                                                                            | anced Search                                                                       |                                                                                    |                 |             |           |
|               | · j D                                                                                  | $\odot$                                                                                | 0                                                                                  | B                                                                                  |                 |             |           |
|               | Animation and microphotography<br>illustrating the structural diversity of<br>viruses. | Testing the effectiveness of deploying<br>mosquitoes with a Zika-blocking<br>bacterium | Learn how a benign bacterial virus<br>can be used to improve the<br>performance of | The cycle of infection results in the<br>death of the host cell and the<br>release |                 |             |           |
|               |                                                                                        | <b>O</b>                                                                               | O                                                                                  | RELIGION                                                                           |                 |             |           |
|               | HIV is the name of the virus that<br>causes AIDS.                                      | See a 3-D simulation of the motion of<br>the human rhinovirus, the virus that          | Scientists have developed a unique,<br>easy, and effective method for testing      | Learn about Richard Dawkins's<br>objections to religious belief.                   |                 |             |           |

**Advanced Search** lets you refine your search results using parameters. You can fill out one or more of the advanced search parameters available. Britannica's search engine will look for content that matches ALL of the parameters that you specify.

# Citation Tool

|     |                                                                                                    |                                                                                   |                                                                         | SEARCH Q                                                                          | Help 🚨 My Research                                                              |       |
|-----|----------------------------------------------------------------------------------------------------|-----------------------------------------------------------------------------------|-------------------------------------------------------------------------|-----------------------------------------------------------------------------------|---------------------------------------------------------------------------------|-------|
|     | Cite ×                                                                                                    |                                                                                   |                                                                         |                                                                                   |                                                                                 |       |
|     | While every effort has been made to follow citation style<br>rules, there may be some discrepancies. Please refer to<br>the appropriate style manual or other sources if you have<br>any questions. | ☆₿                                                                                | ☑ ⑤ ◄>                                                                  | + -                                                                               |                                                                                 |       |
|     | Select citation style                                                                                                    | CLE HISTORY                                                                       |                                                                         |                                                                                   |                                                                                 |       |
|     | Harvard ~                                                                                                    |                                                                                   |                                                                         |                                                                                   |                                                                                 |       |
| - ° | APA<br>Harvard<br>Chicago Manual of Style<br>https://academic.eb.com/levels/collegiate/article/v                                                                                                    |                                                                                   |                                                                         |                                                                                   |                                                                                 |       |
|     | irus/106000                                                                                                    | and simple co                                                                     | mposition that can                                                      |                                                                                   |                                                                                 |       |
|     |                                                                                                    | als, plants, or                                                                   | bacteria. The name                                                      | e is                                                                              |                                                                                 |       |
|     | Done                                                                                                    | iquid" or "poir                                                                   | Cite                                                                    |                                                                                   | ×                                                                               |       |
|     | Dutch scientist Martinus W. Bei<br>rirus under study was a new kind of infectious arent, which he des                                                                                               | <b>Jonitry I. Ivano</b><br><b>jerinck</b> . Beijerin<br>signated <i>contagi</i> i | While every effort<br>rules, there may b<br>the appropriate st          | has been made<br>be some discrepa<br>tyle manual or ot                            | to follow citation style<br>incies. Please refer to<br>ther sources if you have |       |
| , t | hat it was a live, reproducing organism that different from other or                                                                                                    | rganisms, Both o                                                                  | any questions.                                                          |                                                                                   |                                                                                 |       |
| t   | hrough a minute filter that would not allow the passage of bacter                                                                                                    | ia. This virus and                                                                | Select citation st                                                      | yle                                                                               |                                                                                 | , III |
| i   | solated would not grow on an artificial medium and were not visit                                                                                                    | ole under the lig                                                                 | MLA                                                                     |                                                                                   | Ý                                                                               | J     |
| i   | ndependent studies in 1915 by the British investigator Frederick V                                                                                                    | V. Twort and in '                                                                 | "Virus." <i>Britann</i><br>Britannica, 1<br>academic.eb<br>6000. Access | <i>ica Academic</i> , Eng<br>8 Aug. 2020.<br>.com/levels/colle<br>ed 3 Feb. 2021. | cyclopædia<br>giate/article/virus/10                                            |       |

Click "Cite" icon in the toolbar to open the Cite popup window. Then select your preferred **standard citation style** from the available list. Highlight and copy the generated citation text. Paste into another document as required.

- MLA
- APA
- Chicago Manual of Style
- Harvard

# **My Research**

#### **Sign In**

ration

Click "Sign in to a Personal Account" found in the top right corner of any page.

### **Create an Account**

From the Sign-In window, click "Create an Account". You can also sign in with your Google Account if you have one. In the new window, enter your details, then create your account.

| virus   | · · · · · ·                                                                                                    |         | <b>.</b> -  | /          | Sign in to a<br>Personal Accou<br>(Optional) |
|---------|----------------------------------------------------------------------------------------------------|---------|-------------|------------|----------------------------------------------|
| ARTICLE | MAGES & VIDEOS RELATED ARTICLE HISTORY                                                                                                    |         |             | 4          |                                              |
| butors  | -                                                                                                    | Sign Ir | ı           |            |                                              |
| ion     | Virus, infectious agent of small size and simple compose<br>multiply only in living cells of <b>animals, plants, or bacte</b>                                                         |         | <b>G</b> si | gn in with | Google                                       |
|         | Trom a Latin word meaning "slimy liquid" or "poison."<br>The earliest indications of the biological nature of virus<br>in 1892 by the Russian scientist <b>Dmitry I. Ivanovsky</b> ar | Usernar | ne          | or         |                                              |
| K.COM   |                                                                                                    |         |             |            |                                              |

not grow on an artificial medium and were not visible under the light micr

idies in 1915 by the British investigator Frederick W. Twort and in 1917 by

I. d'Hérelle, lesions in cultures of bacteria were discovered and attributed

|     | Add to Favorites                                                                                 | ×          |                                |                              |                      |
|-----|--------------------------------------------------------------------------------------------------|------------|--------------------------------|------------------------------|----------------------|
|     | This item has been added to your favorites. You can also: Add this to an existing Resource Pack: |            | *                              | ₽                            |                      |
|     | Select resource packs                                                                            |            | CLE HIST                       | ORY                          |                      |
| - 4 | Create a new Resource Pack and add this item:                                                    |            |                                |                              |                      |
|     |                                                                                                  |            | and sim                        | nple co                      | mpositi              |
|     | Done                                                                                             |            | <b>als, plar</b><br>liquid" oi | n <b>ts</b> , or<br>r "poise | bacteri<br>on."      |
|     | The earliest indications                                                                         | of the bio | ological na                    | ture of                      | viruses              |
| 4   | b jaddingt/Shutterstock.com<br>Dutch scientist Martinu<br>virus under study was a                | is W. Bei  | jerinck. Be<br>d of infecti    | eijerinc<br>ous ag           | k first s<br>ent. wh |

## Adding Content

Click the Star in an article or in the Media Gallery to add content to My Research. You can select to save the item to an existing Resource Pack or create a new pack by entering a pack (or folder) name in the field provided.

# **My Research: Organisation**

### **My Research**

Click on My Research at the top right corner of every page to access your favourited content.

# Sharing a Pack

Share your packs with your peers, colleagues or to other devices via a generated link or email.

### **Filtering Content**

Click to Filter your content by type e.g. images.

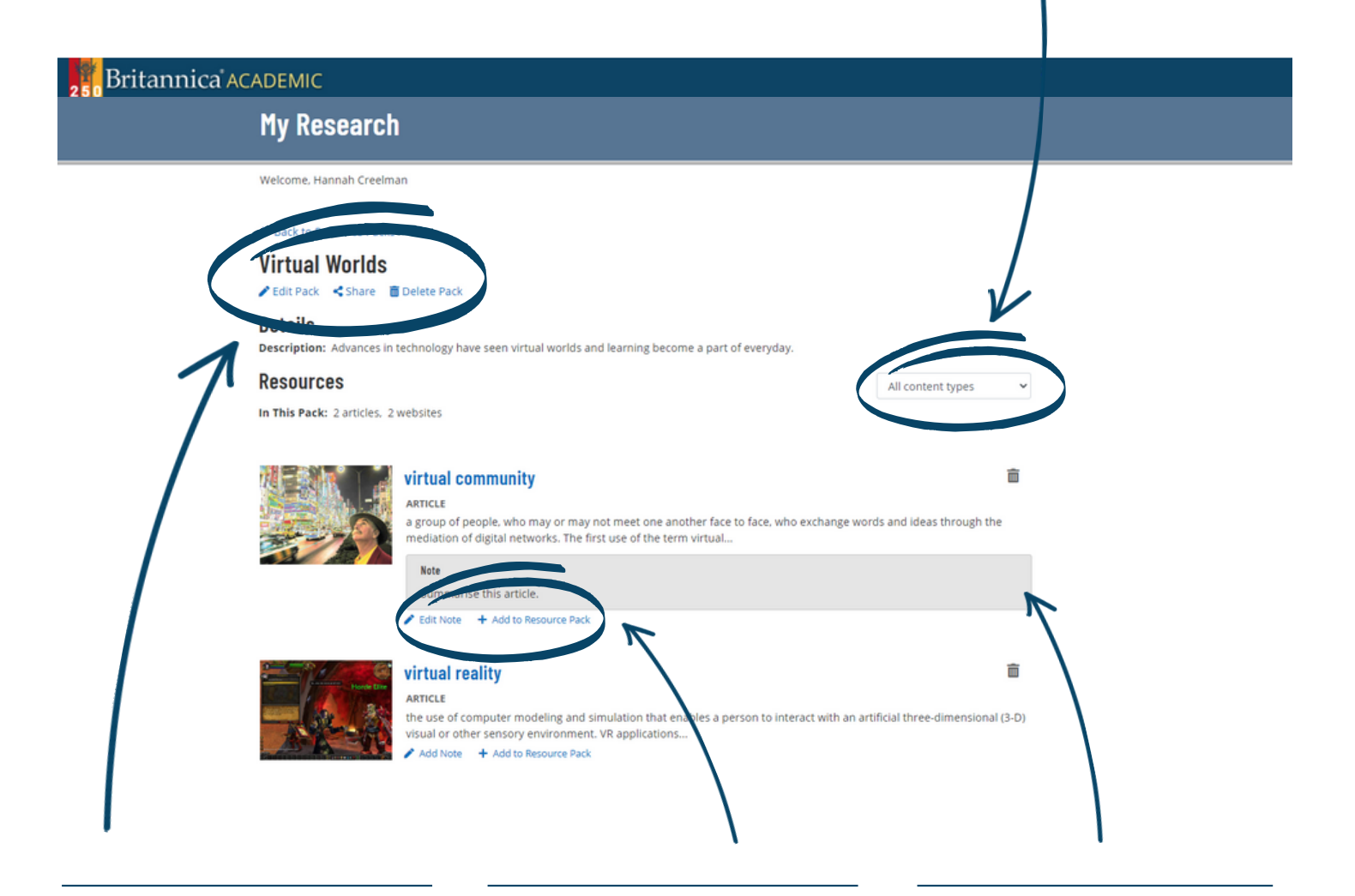

### **Edit Pack Deatils**

Click Edit to add a Description or change the pack title.

### **Organising Content**

To organise your items, click +Add to Resource Pack to save that content in a specific pack.

### Notes

Add Notes to your saved content.

# **English as a Second Language**

### Dictionary

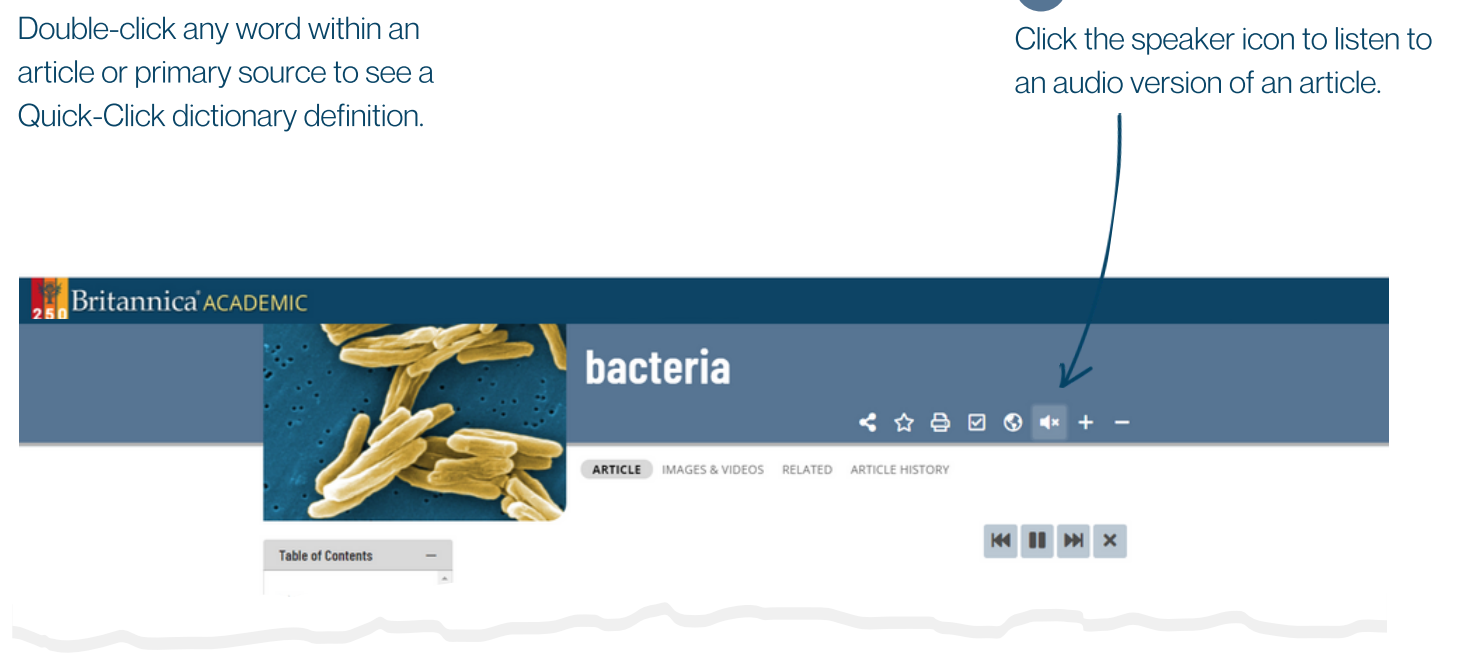

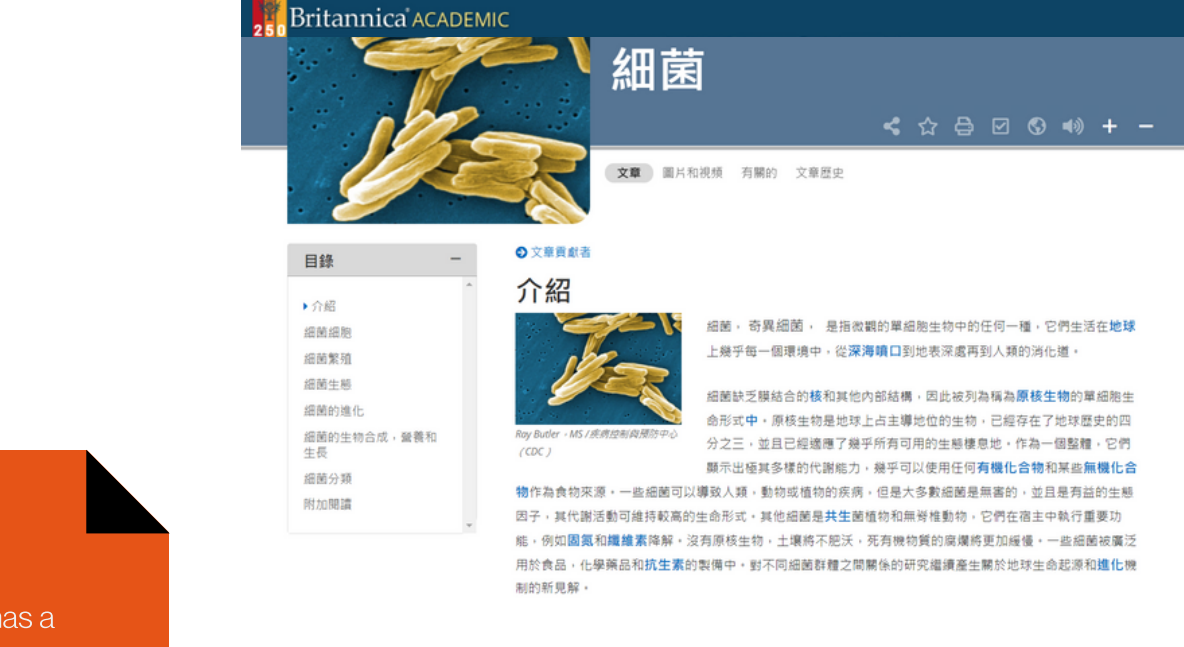

**Read Aloud** 

•)

### Support for all English Abilities.

Britannica Academic has a range of inbuilt tools to support users learning English as a second language.

# S Content Translator

Translate an entire article into over 100 languages. Click the globe icon in Page Tools.

Britannica Academic Guided Tour

# Notes

| 50. |  |
|-----|--|
|     |  |
| 50. |  |
|     |  |
|     |  |
|     |  |
| 500 |  |
|     |  |
|     |  |
|     |  |
|     |  |
|     |  |
|     |  |
|     |  |
|     |  |
|     |  |
|     |  |
|     |  |
|     |  |
|     |  |
|     |  |
|     |  |
|     |  |
|     |  |
|     |  |
| 5   |  |
|     |  |
|     |  |
|     |  |
|     |  |
|     |  |
|     |  |
|     |  |
|     |  |
|     |  |
|     |  |
|     |  |
|     |  |
|     |  |
|     |  |
|     |  |
|     |  |
|     |  |
|     |  |
|     |  |
|     |  |
|     |  |
|     |  |
|     |  |

| Access ID |  |
|-----------|--|
| Passcode  |  |

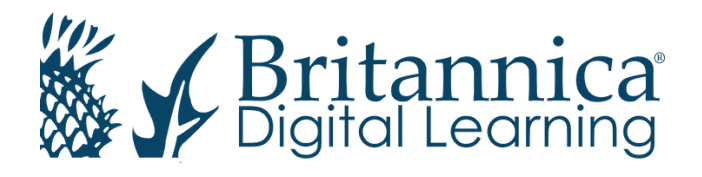

To learn more, contact us: Web: elearn.eb.com | Email: contact@eb.com.au | Phone: +61 2 9915 8800

© 2021 Encyclopædia Britannica Inc.